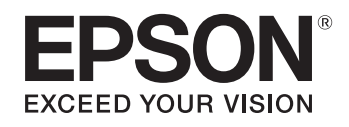

# ELPDC07

# Dokumentkamera Brukerhåndbok

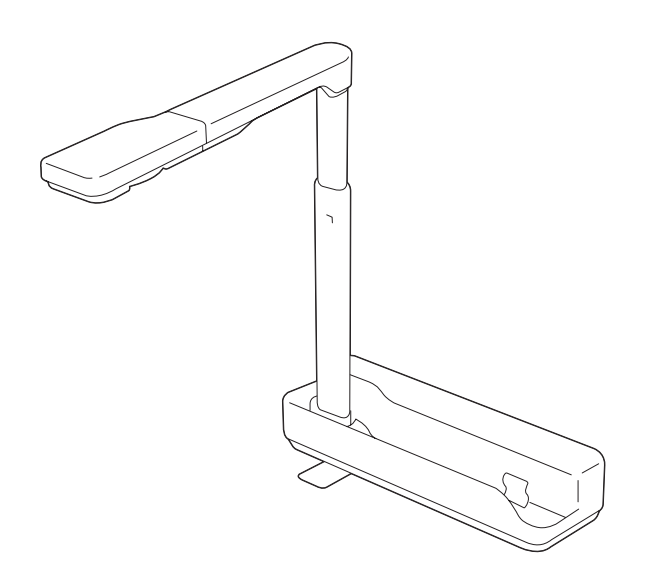

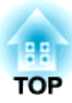

# Betydning av symbolene i veiledningen

#### • Symboler for sikkerhet

Dokumentasjonen og dette produktet bruker grafiske symboler for å vise hvordan du bruker dette produktet trygt. Merkingen og betydningen vises nedenfor. Sørg for at du forstår og respekterer disse sikkerhetssymbolene for å unngå skader på personer eller eiendom.

| 🕂 Advarsel  | Dette symbolet viser informasjon som kan føre til personskade eller død på grunn av feil bruk, hvis de overses.            |
|-------------|----------------------------------------------------------------------------------------------------|
| 🕂 Forsiktig | Dette symbolet viser informasjon som kan føre til personskade eller fysisk skade på grunn av feil bruk, hvis det oversees. |

#### • Symboler for generell informasjon

| Obs!                                                              | Indikerer informasjon som, dersom den ignoreres, kan føre til at produktet ikke virker eller blir skadet. |  |
|-------------------------------------------------------------------|----------------------------------------------------------------------------------------------------|--|
|                                                                   | Angir tilleggsinformasjon og punkter som kan være nyttige å vite om et emne.                              |  |
| Angir en side der man kan finne detaljert informasjon om et emne. |                                                                                                    |  |
| [Navn]                                                            | Indikerer navnene til knappene på kontrollpanelet.<br>Eksempel: [Return]-knapp                            |  |

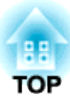

# Sikkerhetsinstruksjoner

Les denne Brukerhåndbok, og følg alle sikkerhetsinstruksjoner for dokumentkameraet. Ha håndboken tilgjengelig for fremtidig referanse.

# 🕂 Advarsel

Koble fra dokumentkameraet og ta kontakt med din lokale forhandler eller Epson for hjelp under følgende forutsetninger:

- Hvis det kommer røyk eller ukjente lukter eller lyder fra enheten
- Hvis det kommer væske eller fremmedlegemer inn i enheten
- Hvis enheten har falt i gulvet eller kabinettet er blitt skadet

Hvis enheten fortsatt brukes ved slike forhold, kan dette føre til brann eller elektrisk støt.

Du må aldri åpne noen av dekslene på dokumentkameraet, bortsett fra der det er spesielt beskrevet i *Brukerhåndbok*. Du må aldri forsøke å demontere eller endre på dokumentkameraet. Alle reparasjoner må utføres av kvalifiserte serviceteknikere.

Ikke plasser beholdere med væske på eller i nærheten av dokumentkameraet.

Ikke legg gjenstander av noe slag inn i noen av åpningene på dokumentkameraet. Ikke legg noen gjenstander, spesielt brannfarlige gjenstander, i nærheten av dokumentkameraet. Dette kan føre til brann eller elektrisk støt.

Ikke bruk eller oppbevar dokumentkameraet på et varmt sted, for eksempel i en lukket bil, i direkte sollys, nær luftkondisjoneringsanleggs- eller varmeovnsventiler eller i nærheten av luftutslippet til en projektor. Det kan føre til varmeskader, brann eller funksjonsfeil.

Ikke bruk eller oppbevar dokumentkameraet utendørs over lengre tid, eller der det kan utsettes for regn, vann eller svært mye fuktighet. Det kan føre til brann eller elektrisk støt.

Ikke se rett inn i objektivet når LED-lampen lyser. Det sterke lyset kan skade øynene.

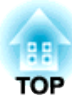

# **Forsiktig**

Du må ikke legge gjenstander på dokumentkameraet. Ellers kan det bli ødelagt. Trekk ut foten når dokumentkameraet skal brukes. Ellers kan dokumentkameraet velte eller ødelegges og forårsake personskade. Pass på ikke få fingrene i klem i de bevegelige delene på dokumentkameraet. Ikke plasser dokumentkameraet på et ustødig sted, for eksempel et ustabilt bord eller en skjev flate. Dokumentkameraet kan falle ned eller velte, og dermed forårsake personskade. Hvis du bruker bord, tralle eller stativ, må du kontrollere at de er stabile og ikke velter. Bruk begge hender når du hever armen på dokumentkameraet. Hvis armen frigjøres før den er hevet helt opp, kan kamerahodet sprette opp og forårsake personskade. Ikke plasser eller oppbevar dokumentkameraet der det er tilgjengelig for barn. Det kan falle eller velte, noe som kan føre til alvorlig personskade. Ikke monter dokumentkameraet i nærheten av høyspenningsledninger eller kilder med magnetiske felt. Dette kan forstyrre korrekt drift. Før rengjøring av dokumentkameraet må du koble fra USB-kabelen. Ikke plasser dokumentkameraet på et gulvteppe, pledd og så videre, og ikke dekk det til under bruk. Ikke monter dokumentkameraet på et varmt sted, for eksempel i nærheten av en varmekilde. Kablene må legges slik ingen kan snuble over dem. Hvis noen snubler i dem, kan noen falle og bli skadd.

#### Forholdsregler ved bruk

Brukes i riktige omgivelser. 🖝 "Generelle spesifikasjoner" s.28

Ikke bruk eller oppbevar dokumentkameraet på et sted det kan bli utsatt for røyk, damp, etsende gasser eller mye støv. Det kan føre til brann eller elektrisk støt.

Ikke oppbevar dokumentkameraet på steder utsatt for direkte sollys eller nær varmeovner.

Ikke sett opp dokumentkameraet på et sted der det kan bli utsatt for vibrasjoner eller støt.

Ikke ta på objektivet med fingrene. Bildene som vises blir uklare hvis det er fingermerker eller fett fra huden på objektivet.

Pass på at du kobler fra USB-kabelen når du ikke skal bruke eller når du skal flytte dokumentkameraet.

Bruk en tørr klut til rengjøring (eller en fuktig, godt oppvridd klut til vanskelige flekker). Ikke bruk væske, vaskemidler på sprayflaske eller løsemidler, for eksempel alkohol, tynner eller bensin.

Når du frakter dokumentkameraet må du bruke den myke bærevesken.

Koble dokumentkameraet direkte til en projektor med den medfølgende USB-kabelen. Dokumentkameraet vil ikke fungere som det skal hvis det brukes en USB-hub.

Kast det brukte dokumentkameraet i henhold til lokale forskrifter.

# Innhold

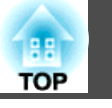

| Betydning av symbolene i veiledningen                                                                                                    |                                   |  |
|----------------------------------------------------------------------------------------------------|-----------------------------------|--|
|                                                                                                    |                                   |  |
| Medfølgende Artikler                                                                                                    |                                   |  |
| Deler i Dokumentkameraet                                                                                                    | <b></b>                           |  |
| Koble til dokumentkameraet og vise bilderKoble til en projektor via en datamaskinVise et bildeFryse et BildeVise Whiteboard-bilderProjisering gjennom et mikroskop | <b>10 11 12 12 12 12 12 13 13</b> |  |

# Bruke PC-programvare

| Bruke Easy Interactive Tools                                             | 5           |
|--------------------------------------------------------------------------|-------------|
| Systemkrav      16        Installere      17        Avinstallere      17 | 5<br>7<br>7 |
| Bruke annen programvare 19                                               | <i>,</i>    |
| Installere 19   Avinstallere 19                                          | 9<br>9      |

# Problemløsing

| Problemer og Løsninger                                                                                                    | 21                     |
|----------------------------------------------------------------------------------------------------|------------------------|
| Driftsproblemer                                                                                                    | 21                     |
| Bildet vises ikke på skjermen                                                                                                    | 21                     |
| En ukjent USB-enhet er tilkoblet. vises                                                                                                    | 21                     |
| Problemer med Bildekvaliteten                                                                                                    | 21                     |
| Bildet er utydelig eller ute av fokus                                                                                                    | 21                     |
|                                                                                                    |                        |
| Kontaktliste for Epson-projektorer                                                                                                    | 22                     |
| Kontaktliste for Epson-projektorer      EUROPE                                                                                                    | <b> 22</b>             |
| Kontaktliste for Epson-projektorer       EUROPE       AFRICA                                                                                                    |                        |
| Kontaktliste for Epson-projektorer      EUROPE      AFRICA      MIDDLE EAST                                                                                          |                        |
| Kontaktliste for Epson-projektorer      EUROPE      AFRICA      MIDDLE EAST      NORTH, CENTRAL AMERICA & CARIBBEAN ISLANDS                                          | <b> 22</b> 22 24 24 25 |
| Kontaktliste for Epson-projektorer      EUROPE      AFRICA      MIDDLE EAST      NORTH, CENTRAL AMERICA & CARIBBEAN ISLANDS      SOUTH AMERICA                       |                        |
| Kontaktliste for Epson-projektorer      EUROPE      AFRICA      MIDDLE EAST      NORTH, CENTRAL AMERICA & CARIBBEAN ISLANDS      SOUTH AMERICA      ASIA AND OCEANIA |                        |

# Merknader

| Spesifikasjoner 28   Generelle spesifikasjoner 28                                        |
|------------------------------------------------------------------------------------------|
| Symboler som angir at enheten tilfredsstiller<br>sikkerhetsstandardene til IEC60950-1 A2 |
| Opphavsrett og Varemerker 32                                                             |
| Ansvarsbevisst Bruk av Opphavsrettslig Beskyttet Materiale    32      Varemerker    32   |

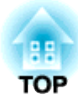

Bruk av dokumentkameraet

# Medfølgende Artikler

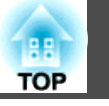

- Dokumentkamera
- USB-kabel (kun for bruk med dokumentkamera) 3,0 m
- Myk bæreveske\*
- EPSON Document Camera Software CD-ROM
- Document CD-ROM
- Hurtigstartveiledning
- Mikroskopadapter
- Etikett for oppsett

\*Den myke bærevesken er ikke inkludert når dokumentkameraet er pakket sammen med en projektor.

7

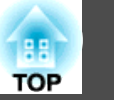

8

# Øverst/Siden/Bak

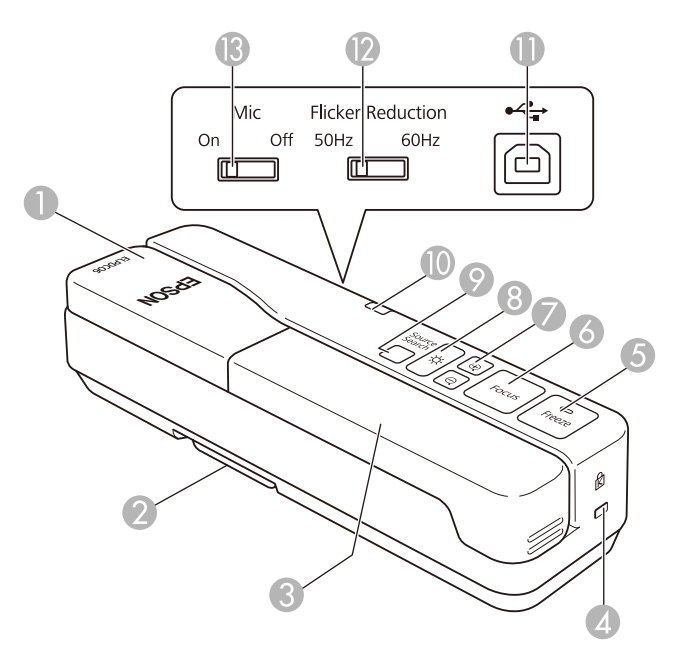

|    | Navn                                | Funksjon                                                                                                    |
|----|-------------------------------------|----------------------------------------------------------------------------------------------------|
| 7  | [⊕] [Q]-knapper                     | Forstørrer eller forminsker bildet uten å endre projeksjonsstørrelsen.                                                                                                    |
| 8  | [ <b>-॑॑ॖ</b> -]-knapp              | Skrur LED-lampen på og av.                                                                                                    |
| 9  | [Source Search]-knapp               | Endrer bildet som projiseres fra projektoren. Når<br>flere enheter er koblet til projektoren, trykk på<br>knappen flere ganger helt til bildet du ønsker å vise<br>dukker opp. Dette er ikke tilgjengelig når<br>dokumentkameraet er koblet til en datamaskin. |
| 0  | Strømindikator                      | Denne lampen lyser når enheten får strøm fra en projektor eller en datamaskin.                                                                                                    |
| 0  | USB-port (type B)                   | Koble dokumentkameraet til en projektor eller<br>datamaskin med den medfølgende USB-kabelen.                                                                                                    |
| (2 | Bryter for reduksjon av<br>flimring | Endre til 50Hz eller 60Hz i henhold til<br>strømfrekvensen der du befinner deg. Dette<br>reduserer flimring i bildene.                                                                                                    |
| 13 | Mikrofonbryter                      | Sett denne til Off for å deaktivere den interne<br>mikrofonen. Den skal vanligvis være satt til On.                                                                                                    |

|   | Navn           | Funksjon                                                                                                    |
|---|----------------|----------------------------------------------------------------------------------------------------|
| 0 | Kamerahode     | "Kamerahode" s.9                                                                                                    |
| 2 | Fot            | Hev foten når du monterer.                                                                                                    |
| 3 | Kameraarm      | Forlenges eller forkortes for å justere høyden på kamerahodet.                                                                                |
| 4 | Sikkerhetsspor | Sikkerhetssporet er kompatibelt med<br>sikkerhetssystemet MicroSaver, som produseres av<br>Kensington.                                        |
| 6 | [Freeze]-knapp | Fryser direktebilder. Trykk knappen igjen for å<br>fortsette projisering. Indikatoren slås på når et bilde<br>blir fryst. Lyden stopper ikke. |
| 6 | [Focus]-knapp  | Fokuserer bildet automatisk.<br>Dokumentkameraet kan ikke fokusere på objekter<br>som er ca. 10 cm eller nærmere kameraobjektivet.            |

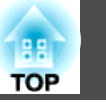

# Kamerahode

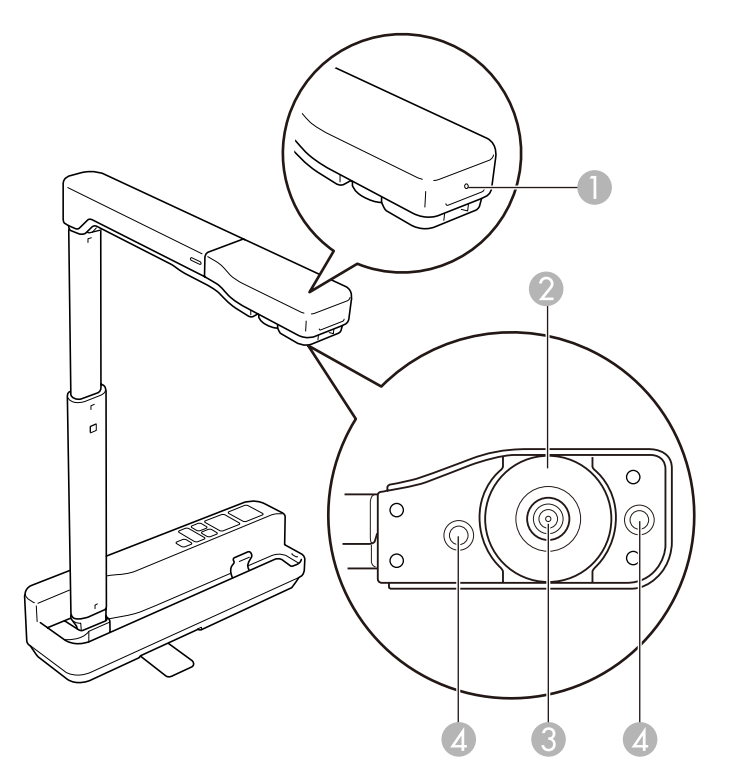

|   | Navn               | Funksjon                                                        |
|---|--------------------|-----------------------------------------------------------------|
| 0 | Mikrofon           | Tar imot lyd.                                                   |
| 2 | Bilderoteringshjul | Roterer det projiserte bildet ±90 grader.                       |
| 3 | Kameraobjektiv     | Tar bildet.                                                     |
| 4 | LED-lampe          | Denne gir ekstra lys når dokumentet ikke er godt<br>nok belyst. |

#### Obs!

Ikke gni objektivet med grove materialer eller utsett det for risting, ettersom det lett kan bli skadet. Tørk forsiktig av objektivet med en myk klut.

# Koble til dokumentkameraet og vise bilder

Koble dokumentkameraet til en projektor ved hjelp av USB-kabelen som følger med dokumentkameraet. Se *Brukerhåndbok* for informasjon om projektorene som kan kobles til.

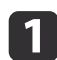

Trekk ut foten, hold i håndtaket og hev kamerahodet.

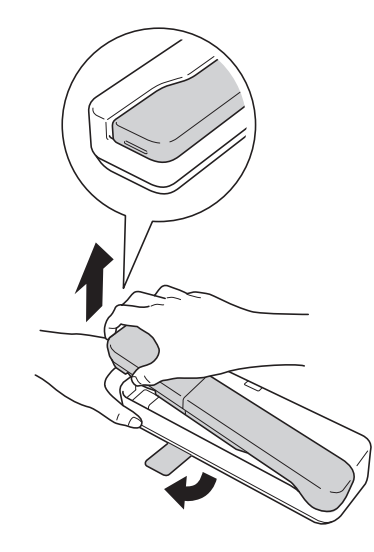

# **Forsiktig**

- Trekk ut foten når dokumentkameraet skal brukes. Dokumentkameraet kan falle ned og treffe noen og føre til personskade.
- Pass på ikke få fingrene i klem i de bevegelige delene på dokumentkameraet.

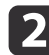

Hev kameraarmen mens du holder kamerahodet.

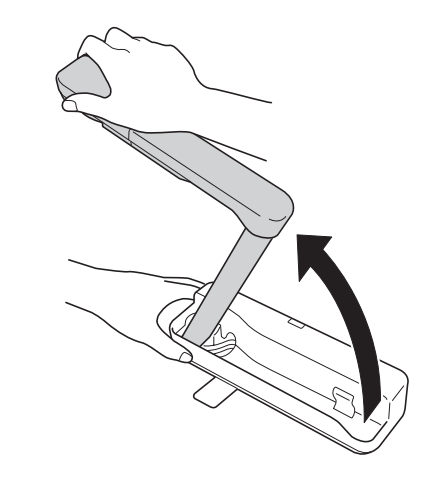

# 🕂 Forsiktig

Ikke frigjør kamerahodet før kameraarmen er vertikal. Kamerahodet kan forårsake personskade hvis du blir truffet.

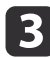

Roter kameraarmen 90° og roter kamerahodet slik at det vender mot bordflaten. Juster høyden tilsvarende.

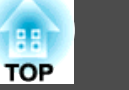

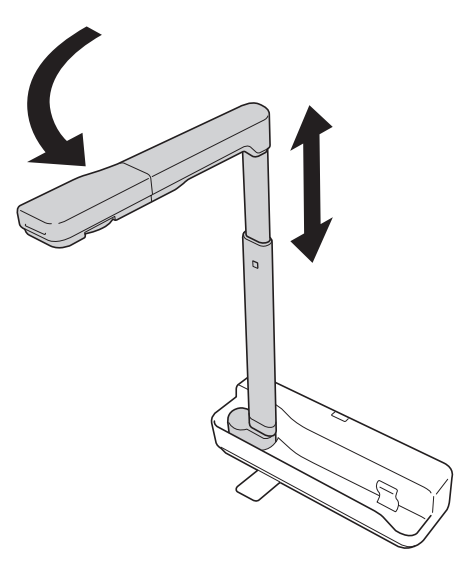

Slå på projektoren.

5 Koble den medfølgende USB-kabelen til USB-porten (type B) på dokumentkameraet og USB-porten (type A) på projektoren.

Levende bilder fra dokumentkameraet blir projisert via projektoren.

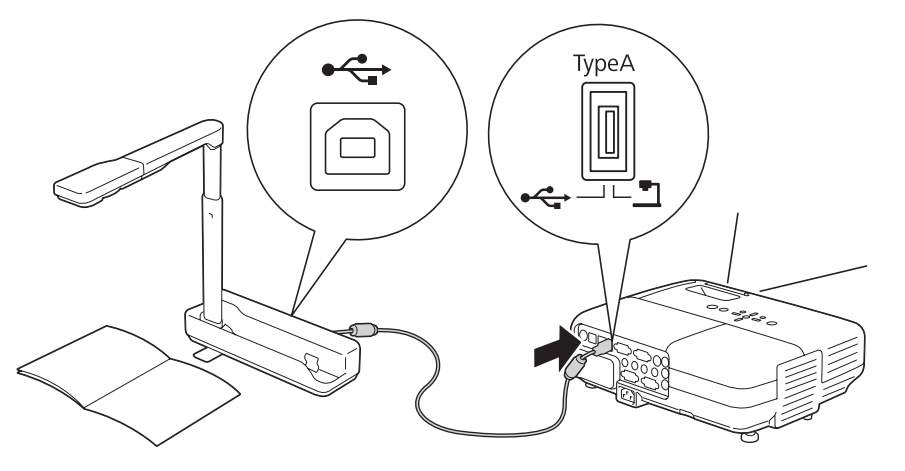

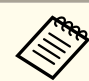

- Dokumentkameraet vil ikke fungere som det skal hvis det brukes en USB-hub. Koble projektoren direkte til dokumentkameraet.
- Hvis ingen bilder projiseres, trykker du [Source Search]knappen på dokumentkameraet.

# 📐 Advarsel

Ikke se rett inn i kameraobjektivet når LED-lampen er på.

# Koble til en projektor via en datamaskin

Når dokumentkameraet er koblet til en datamaskin med en USB-kabel, kan du betjene dokumentkameraet fra datamaskinen. Du kan bruke den medfølgende programvaren til å lagre bilder og video, justere bildekvaliteten, zoome m.m.

Koble USB-kabelen til USB B-porten på dokumentkameraet og USB-porten på datamaskinen.

Deretter kobler du datamaskinen til projektoren med en egnet kabel. Se i dokumentasjonen til datamaskinen og projektoren for å finne riktig kabel.

- Koble dokumentkameraet til USB 2.0-porten til en datamaskin. Dersom du kobler det til en USB 3.0-port, er det ikke sikkert det vil fungere riktig.
  - Koble kun ett dokumentkamera til én datamaskin om gangen.

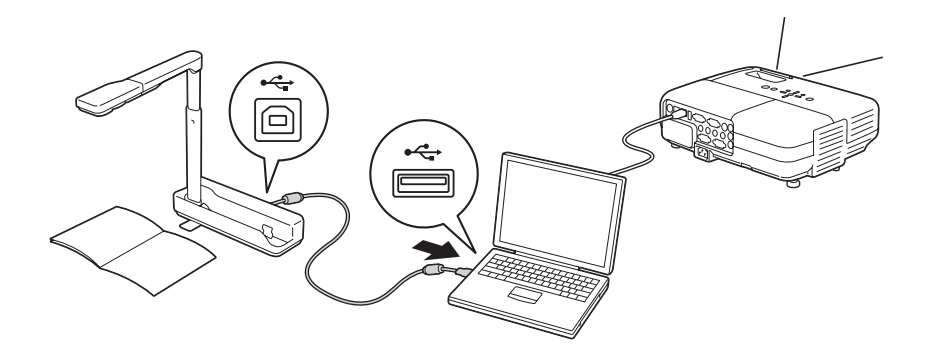

# Vise et bilde

1

2

Legg dokumentet på bordet under kamerahodet.

Forleng eller forkort kameraarmen for å justere størrelsen på bildet.

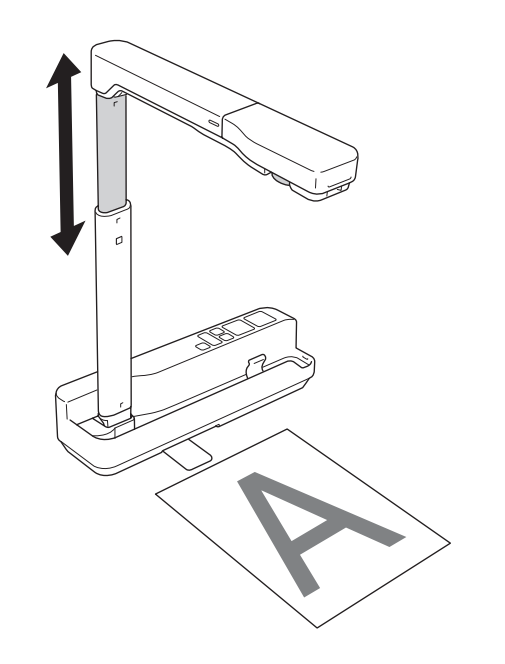

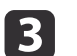

Trykk [Focus]-knappen. Fokuset justeres automatisk.

- Trykk  $[\oplus]$ -/ $[\bigcirc]$ -knappene for å zoome inn eller ut.
- 5
- Drei på bilderotasjonshjulet for å rotere det projiserte bildet.

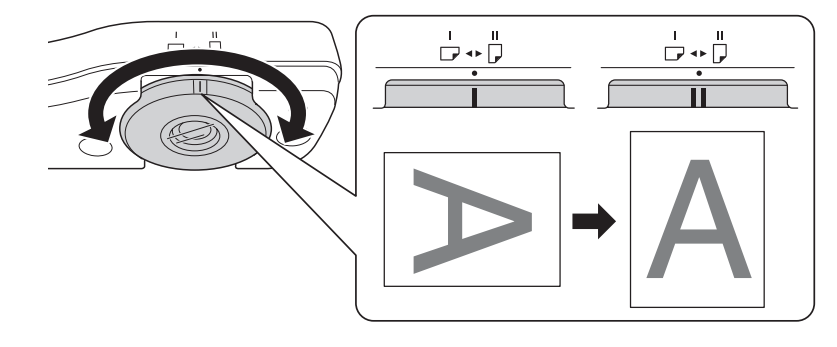

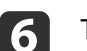

Trykk [-Q-]-knappen for å lyse opp dokumentet.

# Fryse et Bilde

Trykk [Freeze]-knappen for å fryse bildet.

Når du har fryst bildet, kan du fjerne dokumentet samtidig som bildet vises på skjermen. Legg neste dokument under kameraobjektivet, og trykk [Freeze]-knappen igjen. Da fortsetter presentasjonen uten avbrudd.

## Vise Whiteboard-bilder

Du kan bruke dokumentkameraet til å vise foredrag eller presentasjoner lengst frem i et rom, eller til å ta bilder av en hvit tavle eller krittavle.

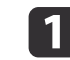

Roter kamerahodet, og sett det i retningen til gjenstanden.

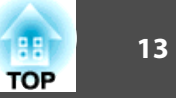

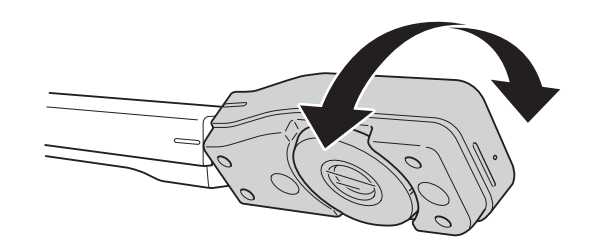

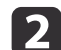

Drei på bilderotasjonshjulet for å rotere det projiserte bildet.

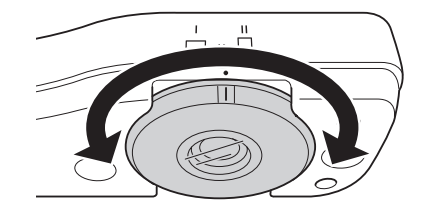

### Projisering gjennom et mikroskop

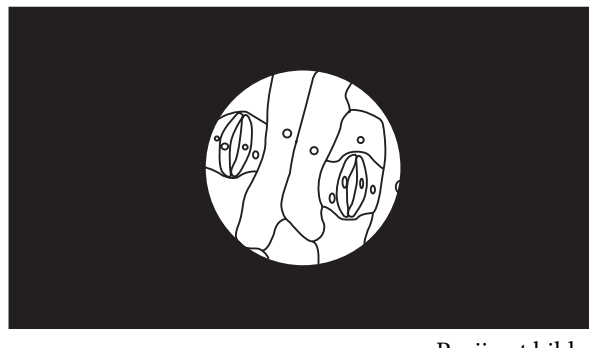

Projisert bilde

Hvis du vil vise objekter slik de ser ut gjennom et mikroskop, bruker du medfølgende mikroskopadapter.

- Juster fokus og zoom på mikroskopet før du fester det til dokumentkameraet.
- Avhengig av de optiske egenskapene til mikroskopet, er det ikke sikkert bildene vises som de skal.

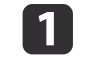

Fest mikroskopadapteren til bilderoteringshjulet. Skyv adapteren mens du holder ned festeknappene på mikroskopadapteren.

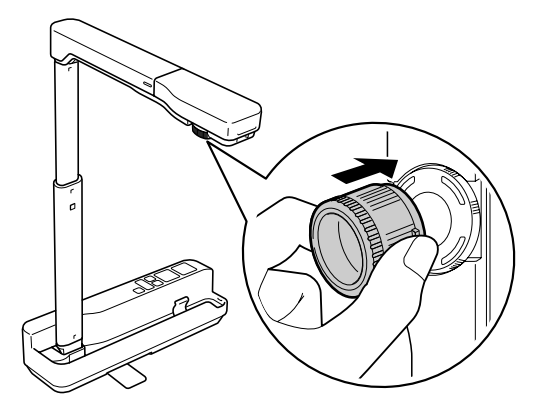

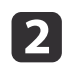

Plasser kamerahodet på mikroskoplinsen. Utvid adapterringen, og fest den til mikroskopets okular. Du kan forlenge adapterringen med opp til 5 mm.

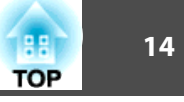

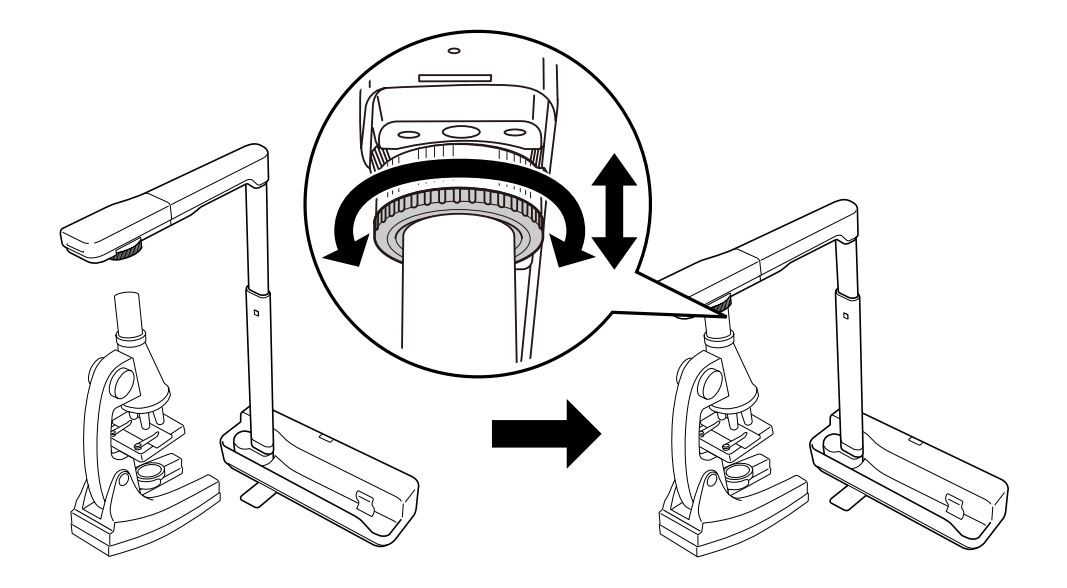

# Koble fra dokumentkameraet

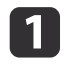

Koble USB-kabelen fra dokumentkameraet.

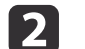

Brett ned kameraarmen.

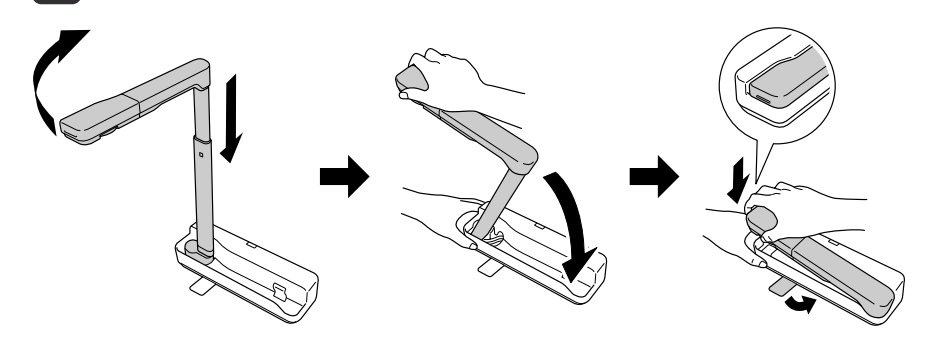

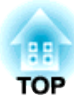

# Bruke PC-programvare

Du kan bruke programvaren som følger med til å bruke dokumentkameraet fra en datamaskin.

# **Bruke Easy Interactive Tools**

Når du bruker kameraskjermen på Easy Interactive Tools, kan du vise bilder fra dokumentkameraet på en datamaskin som er tilkoblet via en USB-kabel. Du kan justere bildestørrelse, lysstyrke m.m.

Du finner mer informasjon om Easy Interactive Tools i se Driftshåndbok for Easy Interactive Tools.

Når du projiserer et bilde med en projektor som støtter den interaktive pennen eller berøring, kan du bruke Easy Interactive Tools på det projiserte bildet.

## **Systemkrav**

#### Windows

| Operativsystem | Windows Vista* | Ultimate 32-bit                 |
|----------------|----------------|---------------------------------|
|                |                | Enterprise 32-bit               |
|                |                | Business 32-bit                 |
|                |                | Home Premium 32-bit             |
|                |                | Home Basic 32-bit               |
|                | Windows 7      | Ultimate 32-/64-bit             |
|                |                | Enterprise 32-/64-bit           |
|                |                | Professional 32-/64-bit         |
|                |                | Home Premium 32-/64-bit         |
|                |                | Home Basic 32-bit               |
|                | Windows 8      | Windows 8 32-/64-bit            |
|                |                | Windows 8 Pro 32-/64-bit        |
|                |                | Windows 8 Enterprise 32-/64-bit |
|                | Windows 8.1    | Windows 8.1 32-/64-bit          |
|                |                | Windows 8.1 Pro 32-/64-bit      |
|                |                | Windows 8.1 Enterprise 32-/64-  |
|                |                | bit                             |
|                |                |                                 |

|           | Windows 10                                                          | Home 32-/64-bit                                                        |
|-----------|---------------------------------------------------------------------|------------------------------------------------------------------------|
|           |                                                                     | Pro 32-/64-bit                                                         |
|           |                                                                     | Enterprise 32-/64-bit                                                  |
|           |                                                                     | Education 32-/64-bit                                                   |
| Prosessor | Intel Core2 Duo 1,2 GHz eller raskere                               |                                                                        |
|           | Anbefales: Intel Core                                               | i3 eller raskere                                                       |
| Minne     | 1 GB eller mer                                                      |                                                                        |
|           | Anbefales: 2 GB eller                                               | mer                                                                    |
| Harddisk  | 100 MB eller mer                                                    |                                                                        |
| Kapasitet |                                                                     |                                                                        |
| Skjerm    | Ikke lavere oppløsnin<br>høyere enn WUXGA<br>Fargevisning i 16 bite | g enn XGA (1024 x 768) og ikke<br>(1920 x 1200)<br>ers farge eller mer |

\* Service Pack 2 eller nyere

#### OS X

| OS*       | OS X 10.7.x                                         |  |
|-----------|-----------------------------------------------------|--|
|           | OS X 10.8.x                                         |  |
|           | OS X 10.9.x                                         |  |
|           | OS X 10.10.x                                        |  |
|           | OS X 10.11.x                                        |  |
| Prosessor | Intel Core2 Duo 1,2 GHz eller raskere               |  |
|           | Anbefales: Intel Core i5 eller raskere              |  |
| Minne     | 1 GB eller mer                                      |  |
|           | Anbefales: 2 GB eller mer                           |  |
| Harddisk  | 100 MB eller mer                                    |  |
| Kapasitet |                                                     |  |
| Skjerm    | Ikke lavere oppløsning enn XGA (1024 x 768) og ikke |  |
|           | høyere enn WUXGA (1920 x 1200)                      |  |
|           | Fargevisning i 16 biters farge eller mer            |  |

\* Du trenger QuickTime 7.7 eller nyere.

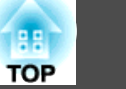

### Installere

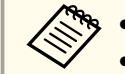

• Programvaren må installeres av en bruker med administratortilgang. • Lukk alle aktive programmer før du starter installasjonen.

#### Windows

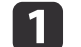

- Slå på datamaskinen.
- Sett EPSON Document Camera Software CD-ROM inn i 2 datamaskinen.

Installasjonsskjermen vises automatisk.

- Når du ser lisensavtalen, godtar du vilkårene og klikker Neste. 3
- På oppsettsskjermen for Easy Interactive Tools velger du Tegne på 4 kameraskjermen, så klikker du Installer.

#### OS X

- Slå på datamaskinen.
- Sett EPSON Document Camera Software CD-ROM inn i 2 datamaskinen.
  - Installasjonsskjermen vises automatisk.
- Dobbeltklikk ikonet Install Navi i EPSON-vinduet. 3
- 4
- Følg instruksjonene på skjermen for å installere programvaren.
- Når du ser lisensavtalen, klikker du Fortsett og deretter Godta. 5
- 6 På oppsettsskjermen for Easy Interactive Tools velger du Tegne på kameraskjermen, så klikker du Installer.

## **Avinstallere**

#### Windows Vista/Windows 7

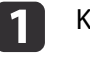

Klikk Start og deretter Kontrollpanel.

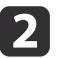

- Klikk Avinstallere et program.
- Velg Easy Interactive Tools Ver.X.XX, og klikk Avinstaller. 3

#### Windows 8/Windows 8.1

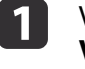

Velg Søk under Perler, og søk etter Easy Interactive Tools Ver.X.XX.

Høyreklikk (trykk og hold) Easy Interactive Tools Ver.X.XX, og velg Avinstaller på applinjen.

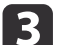

Velg Easy Interactive Tools Ver.X.XX, og velg Avinstaller.

#### Windows 10

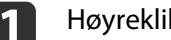

- Høyreklikk Start.
- Klikk Kontrollpanel. 2
- 3
  - Klikk Avinstallere et program.
  - Velg Easy Interactive Tools Ver.X.XX, og klikk Avinstaller.

#### OS X

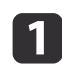

4

Dobbeltklikk Programmer - Easy Interactive Tools Ver.X.XX.

Kjør Easy Interactive Tools Uninstaller i Tools-mappen.

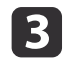

Følg anvisningene på skjermen for å avinstallere.

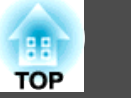

18

TOP

Du må installere TWAIN Driver for Epson Document Camera (Ver. 2.00 eller nyere) for å bruke programvare som støtter TWAIN. (Støtter kun Windows.)

### Installere

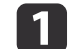

Slå på datamaskinen.

- 2 Sett EPSON Document Camera Software CD-ROM inn i datamaskinen.
- B Dobbeltklikk Datamaskin TWAIN Driver for Epson Document Camera - setup.exe.

Installasjonsskjermen vises automatisk.

Følg instruksjonene på skjermen for å installere hele programvaren.

# Avinstallere

#### Windows Vista/Windows 7

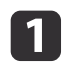

4

Klikk Start-Kontrollpanel.

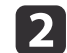

Klikk Avinstallere et program.

**B** Velg **TWAIN Driver for Epson Document Camera Ver.X.XX**, og klikk **Avinstaller**.

#### Windows 8/Windows 8.1

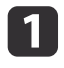

Velg Søk fra Perler-verktøylinjen, og søk etter TWAIN Driver for Epson Document Camera Ver.X.XX.

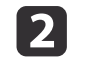

Høyreklikk (hold) **TWAIN Driver for Epson Document Camera Ver.X.XX**, og velg **Avinstaller** på applinjen.

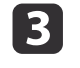

Velg TWAIN Driver for Epson Document Camera Ver.X.XX, og velg Avinstaller.

#### Windows 10

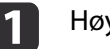

Høyreklikk Start.

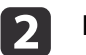

Klikk Kontrollpanel.

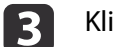

Klikk Avinstallere et program.

Velg TWAIN Driver for Epson Document Camera Ver.X.XX, og klikk Avinstaller.

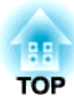

# Problemløsing

## Driftsproblemer

#### Bildet vises ikke på skjermen

- Kontroller at USB-kabelen er koblet til på riktig måte og at strømlampen blinker.
- Velg riktig kilde på projektoren. Kilden refererer til porten på projektoren som du har koblet kabelen til.

#### "En ukjent USB-enhet er tilkoblet. " vises.

Når du kobler til noen Epson-projektorer, kan følgende melding vises: "En ukjent USB-enhet er tilkoblet. Fjern USB-enheten." Sett mikrofonbryteren på dokumentkameraet til Off og koble projektoren til igjen. (Merk at hvis du slår av mikrofonbryteren, deaktiveres lyd fra den interne mikrofonen.)

☞ "Øverst/Siden/Bak" s.8

# Problemer med Bildekvaliteten

#### Bildet er utydelig eller ute av fokus

I følgende situasjoner kan autofokus ikke fungere på riktig måte:

- Hvis dokumentet er mindre enn 10 cm fra kameralinsen.
- Hvis kontrasten i dokumentet er for lav
- Dokumentet har detaljerte mønstre, som f. eks. horisontale striper og rutete mønstre
- Hvis omgivelsene er mørke
- Hvis dokumentet har en lys bakgrunn

Kontroller miljøet for projisering, og trykk deretter [Focus]-knappen igjen.

# Kontaktliste for Epson-projektorer

Se følgende kontaktliste hvis det oppstår problemer når du bruker dokumentkameraet utenfor Japan.

Se nettstedet oppgitt for hver kontakt for oppdatert kontaktinformasjon. Hvis det ikke er informasjon om landet du befinner deg i, kan du se hovednettstedet, www.epson.com.

#### **EUROPE**

ALBANIA ITD Sh.p.k. http://www.itd-al.com

AUSTRIA Epson Deutschland GmbH http://www.epson.at

BELGIUM Epson Europe B.V. Branch office Belgium http://www.epson.be

BOSNIA AND HERZEGOVINA NET d.o.o. Computer Engineering http://www.net.com.ba

BULGARIA Epson Service Center, Bulgaria http://www.kolbis.com

CROATIA MR servis d.o.o. http://www.mrservis.hr

CYPRUS Mechatronic Ltd. http://www.mechatronic.com.cy

CZECH REPUBLIC Epson Europe B.V. Branch Office Czech Republic http://www.epson.cz

DENMARK Epson Denmark http://www.epson.dk

ESTONIA Epson Service Center, Estonia http://www.epson.ee

FINLAND Epson Finland http://www.epson.fi

FRANCE and DOM-TOM TERRITORIES Epson France S.A. http://www.epson.fr

GERMANY Epson Deutschland GmbH http://www.epson.de

## Kontaktliste for Epson-projektorer

GREECE Oktabit S.A. http://www.oktabit.gr

HUNGARY Epson Europe B.V. Branch Office Hungary http://www.epson.hu

IRELAND Epson (UK) Ltd. http://www.epson.ie

ISRAEL Epson Israel http://www.epson.co.il

ITALY Epson Italia s.p.a. http://www.epson.it

KAZAKHSTAN Epson Kazakhstan Rep. Office http://www.epson.kz

LATVIA Epson Service Center, Latvia http://www.epson.lv

LITHUANIA Epson Service Center Lithuania http://www.epson.lt LUXEMBURG Epson Europe B.V. Branch office Belgium http://www.epson.be

MACEDONIA Digit Computer Engineering http://www.digit.com.mk

NETHERLANDS Epson Europe B.V. Benelux sales office http://www.epson.nl

NORWAY Epson Norway http://www.epson.no

POLAND Epson EUROPE B.V. Branch Office Poland http://www.epson.pl

PORTUGAL Epson Iberica S.A.U. Branch Office Portugal http://www.epson.pt

ROMANIA Epson Europe B.V. Branch Office Romania http://www.epson.ro

RUSSIA Epson CIS http://www.epson.ru

## UKRAINE

Epson Kiev Rep Office http://www.epson.ua

SERBIA AVG d.o.o. Beograd http://www.a-v-g.rs

SLOVAKIA Epson EUROPE B.V. Branch Office Czech Republic http://www.epson.sk

SLOVENIA Birotehna d.o.o http://www.birotehna.si

#### SPAIN Epson Iberica, S.A.U. http://www.epson.es

SWEDEN Epson Sweden http://www.epson.se

SWITZERLAND Epson Deutschland GmbH Branch office Switzerland http://www.epson.ch

TURKEY Tecpro Bilgi Teknolojileri Tic. ve San. Ltd. Sti. http://www.tecpro.com.tr

### UK

Epson (UK) Ltd. http://www.epson.co.uk

# Indication of the manufacturer and the importer in accordance with requirements of EU directive

Manufacturer: SEIKO EPSON CORPORATION Address: 3-5, Owa 3-chome, Suwa-shi, Nagano-ken 392-8502 Japan Telephone: 81-266-52-3131 http://www.epson.com/

Importer: EPSON EUROPE B.V. Address: Atlas Arena, Asia Building, Hoogoorddreef 5,1101 BA Amsterdam Zuidoost The Netherlands Telephone: 31-20-314-5000 http://www.epson.com/europe.html

# AFRICA

http://www.epson.co.za eller http://www.epson.fr

SOUTH AFRICA Epson South Africa http://www.epson.co.za

## **MIDDLE EAST**

Epson (Middle East)

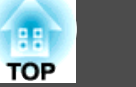

http://www.epson.ae

# NORTH, CENTRAL AMERICA & CARIBBEAN ISLANDS

CANADA Epson Canada, Ltd. http://www.epson.ca

COSTA RICA Epson Costa Rica, S.A. http://www.epson.co.cr

MEXICO Epson Mexico, S.A. de C.V. http://www.epson.com.mx

ECUADOR Epson Ecuador http://www.epson.com.ec

U.S.A. Epson America, Inc. http://www.epson.com

## SOUTH AMERICA

ARGENTINA Epson Argentina S.R.L. http://www.epson.com.ar

BRAZIL Epson do Brasil http://www.epson.com.br

CHILE Epson Chile S.A. http://www.epson.cl

COLOMBIA Epson Colombia Ltd. http://www.epson.com.co

PERU Epson Peru S.A. http://www.epson.com.pe

VENEZUELA Epson Venezuela S.A. http://www.epson.com.ve

# ASIA AND OCEANIA

AUSTRALIA Epson Australia Pty. Ltd. http://www.epson.com.au

CHINA Epson (CHINA) CO., Ltd. 25

http://www.epson.com.cn

HONG KONG Epson Hong Kong Ltd. http://www.epson.com.hk

INDIA Epson India Pvt., Ltd. http://www.epson.co.in

INDONESIA PT. Epson Indonesia http://www.epson.co.id

#### JAPAN SEIKO EPSON CORPORATION TOYOSHINA OFFICE

http://www.epson.jp

KOREA Epson Korea Co., Ltd. http://www.epson.co.kr

MALAYSIA Epson Malaysia Sdn. Bhd. http://www.epson.com.my

NEW ZEALAND Epson New Zealand http://www.epson.co.nz PHILIPPINES Epson Philippines Co. http://www.epson.com.ph

SINGAPORE Epson Singapore Pte. Ltd. http://www.epson.com.sg

TAIWAN Epson Taiwan Technology & Trading Ltd. http://www.epson.com.tw

THAILAND Epson (Thailand) Co., Ltd. http://www.epson.co.th

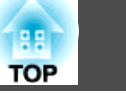

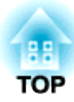

# Merknader

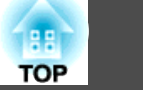

# Generelle spesifikasjoner

| Produktnavn              | ELPDC07                                                                                              |
|--------------------------|----------------------------------------------------------------------------------------------------|
| Grensesnitt              | USB-port (type B)*1                                                                                  |
| Størrelser               | Åpen (B × D × H): $260 \times 76 \times 388$ mm<br>Brettet (B × D × H): $260 \times 76 \times 60$ mm |
| Type sensor              | 1/2,7-tommers CMOS-sensor                                                                            |
| Objektiv                 | F = 2,0                                                                                              |
| Effektive piksler        | 2 megapiksler (1920 × 1080)                                                                          |
| Oppløsning utgangssignal | VGA/SVGA/XGA/SXGA/WXGA/720p/1080p                                                                    |
| Opptaksområde            | Maksimalt 27,3 × 36,4 cm                                                                             |
| Fokusjustering           | Automatisk                                                                                           |
| Zoomjustering            | 8 x digital zoom*2                                                                                   |
| Bildefrekvens            | Opptil 30 bps                                                                                        |
| Eksponeringskompensasjon | Automatisk                                                                                           |
| White Balance            | Automatisk                                                                                           |
| Bilderotering            | Horisontal retning ±90°                                                                              |
| Kamerarotering           | Vertikal retning ±90°                                                                                |
| Intern mikrofon          | 1 (monoinngang)                                                                                      |
| Strømkilde               | 5 V likestrøm                                                                                        |
| Strømforbruk             | Maksimum 2,5 W                                                                                       |
| Driftshøyde              | 0 til 2286 m over havnivå                                                                            |
| Driftstemperatur         | +5 til +35°C, uten kondens                                                                           |
| Lagringstemperatur       | -10 til +60°C, uten kondens                                                                          |

# Spesifikasjoner

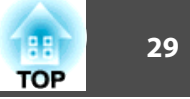

| Vekt | Ca. 1 kg |
|------|----------|
|      |          |

\*1 USB 2.0 støttes, men det garanteres ikke at alle USB-enheter fungerer.

\*2 Dette kan være x4 avhengig av projektoren som benyttes.

30

Nr. Symbol Godkjente Betydning standarder 0 "PÅ" (strøm) IEC60417 Indikerer at stikkontakten er tilkoblet. Nr.5007 2 IEC60417 "AV" (strøm) Indikerer at stikkontakten er frakoblet. Nr.5008 3 IEC60417 Ventemodus Identifiserer bryteren eller posisjonen Nr.5009 som gjør at utstyret er slått på for å ta det i ventemodus. 4 ISO7000 Forsiktig Generelle sikkerhetsforholdsregler for Nr.0434B bruk av produktet. IEC3864-B3.1 6 IEC60417 Fare, varm overflate Indikerer at det merkede elementet kan Nr.5041 være varmt og ikke skal røres uten å ta hensyn til dette. 6 Advarsel, fare for elektrisk støt IEC60417 Nr.6042 Identifiserer utstyr som innebærer risiko ISO3864-B3.6 for elektrisk støt. Kun for innendørs bruk 7 IEC60417 Identifiserer elektrisk utstyr som er Nr.5957 hovedsakelig tiltenkt innendørs bruk. 8 Polaritet til likestrømkontakten IEC60417 Nr.5926 Identifiserer de positive og negative tilkoblingene (polariteten) på en del av utstyret som en likestrømforsyning kan tilkobles. Batteri, generelt 9 IEC60417 Nr.5001B På batteridrevet utstyr. Identifiserer for eksempel et batteriromdeksel eller kontaktpunkter.

| Nr. | Symbol       | Godkjente<br>standarder | Betydning                                                                                                    |
|-----|--------------|-------------------------|----------------------------------------------------------------------------------------------------|
| 0   | (+<br>(+ –   | IEC60417<br>Nr.5002     | Posisjonering av celle<br>Identifiserer selve batteriholder og<br>posisjonen til cellen(e) inne i<br>batteriholderen.                                                                                              |
| 0   |              | IEC60417<br>Nr.5019     | Beskyttende jording<br>Identifiserer en terminal som er beregnet<br>for tilkobling til en ekstern leder for<br>beskyttelse mot elektrisk støt ved en feil<br>eller terminalen til en beskyttende<br>jordelektrode. |
| 12  | Ļ            | IEC60417<br>Nr.5017     | Jording<br>Indikerer en jordingsport når Nr.11 ikke<br>uttrykkelig behøves.                                                                                                    |
| (3  | $\sim$       | IEC60417<br>Nr.5032     | Vekselstrøm<br>Indikerer på typeskiltet at utstyret kun er<br>egnet for vekselstrøm; identifiserer<br>relevante terminaler.                                                                                        |
| (4  |              | IEC60417<br>Nr.5031     | Likestrøm<br>Indikerer på typeskiltet at utstyret kun er<br>egnet for likestrøm; identifiserer relevante<br>terminaler.                                                                                            |
| 6   |              | IEC60417<br>Nr.5172     | Klasse II-utstyr<br>Identifiserer utstyr som møter<br>sikkerhetskravene for klasse II-utstyr i<br>henhold til IEC 61140.                                                                                           |
| 6   | $\bigcirc$   | ISO 3864                | Generelt forbud<br>Identifiserer handlinger eller operasjoner<br>som er forbudt.                                                                                                    |
|     |              | ISO 3864                | Berøring forbudt<br>Indikerer at det kan oppstå skade dersom<br>en bestemt del av utstyret berøres.                                                                                                    |
| 18  | <b>⊴X≹</b> ⊡ |                         | Se aldri inn i den optiske linsen mens<br>projektoren er på.                                                                                                    |

Tabellen nedenfor viser betydningen til sikkerhetssymbolene på utstyret.

| Nr. | Symbol      | Godkjente<br>standarder | Betydning                                                                                                    |
|-----|-------------|-------------------------|----------------------------------------------------------------------------------------------------|
| 9   |             |                         | Indikerer at ingenting skal plasseres på projektoren.                                                                           |
| 20  |             | ISO3864<br>IEC60825-1   | Forsiktighet, laserstråling<br>Indikerer at utstyret har en laserstrålende<br>del.                                              |
| 2   |             | ISO 3864                | Demontering forbudt<br>Indikerer at det er risiko for skade, for<br>eksempel elektrisk støt, dersom utstyret<br>blir demontert. |
| 22  | <b>∢</b> ₩¤ |                         | Ikke se rett inn i linsen mens LED-lampen<br>er på.                                                                             |

# **Opphavsrett og Varemerker**

Med enerett. Ingen deler av denne publikasjonen kan gjenskapes, lagres i et gjenfinningssystem eller overføres i noen form eller på noen måte, elektronisk, mekanisk, ved kopiering, opptak eller på annen måte, uten at det på forhånd er gitt skriftlig tillatelse fra Seiko Epson Corporation. Patentrettslig ansvar påtas ikke i forbindelse med bruk av informasjonen i dette dokumentet. Det påtas heller ikke erstatningsansvar for skader som følger av bruk av informasjonen i dette dokumentet.

Verken Seiko Epson Corporation eller dets datterselskaper er ansvarlige overfor kjøper av dette produktet eller tredjeparter for skader, tap, kostnader eller utgifter som kjøper eller tredjepart har pådratt seg som et resultat av ulykke, feil bruk eller misbruk av dette produktet, eller uautorisert endring, reparasjon eller omarbeiding av dette produktet, eller (unntatt i USA) manglende overholdelse av Seiko Epson Corporations bruks- og vedlikeholdsinstruksjoner.

Seiko Epson Corporation kan ikke holdes ansvarlig for skader eller problemer som oppstår ved bruk av annet tilleggsutstyr eller andre forbruksvarer enn dem som Seiko Epson Corporation har angitt som originale Epson-produkter eller Epson-godkjente produkter.

Innholdet i denne håndboken kan endres eller oppdateres uten ytterligere merknad.

Illustrasjonene i denne håndboken kan avvike fra den faktiske projektoren.

# Ansvarsbevisst Bruk av Opphavsrettslig Beskyttet Materiale

Epson oppfordrer alle brukere til å vise ansvar og respekt overfor lovene om opphavsrett ved bruk av Epson-produkter. Selv om enkelte lands lover tillater begrenset kopiering og gjenbruk av opphavsrettslig beskyttet materiale i visse situasjoner, er nok ikke disse situasjonene så utbredt som enkelte tror. Kontakt advokat hvis du har spørsmål om lover om opphavsrett.

### Varemerker

OS X er et varemerke for Apple Inc.

Microsoft, Windows, Windows Vista og Windows-logoen er varemerker eller registrerte varemerker for Microsoft Corporation i USA og/eller andre land.

Andre produktnavn brukt i dette dokumentet er kun for identifiseringsformål, og kan være varemerker for sine respektive eiere. Epson fraskriver seg alle rettigheter til disse varemerkene.

Denne informasjonen kan endres uten varsel.

© SEIKO EPSON CORPORATION 2016. All rights reserved.